## Configurazione PEC Legalmail su client Mozilla Thunderbird Configurazione POP3

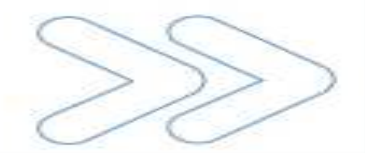

## Configurazione PEC su Mozilla Thunderbird – POP3

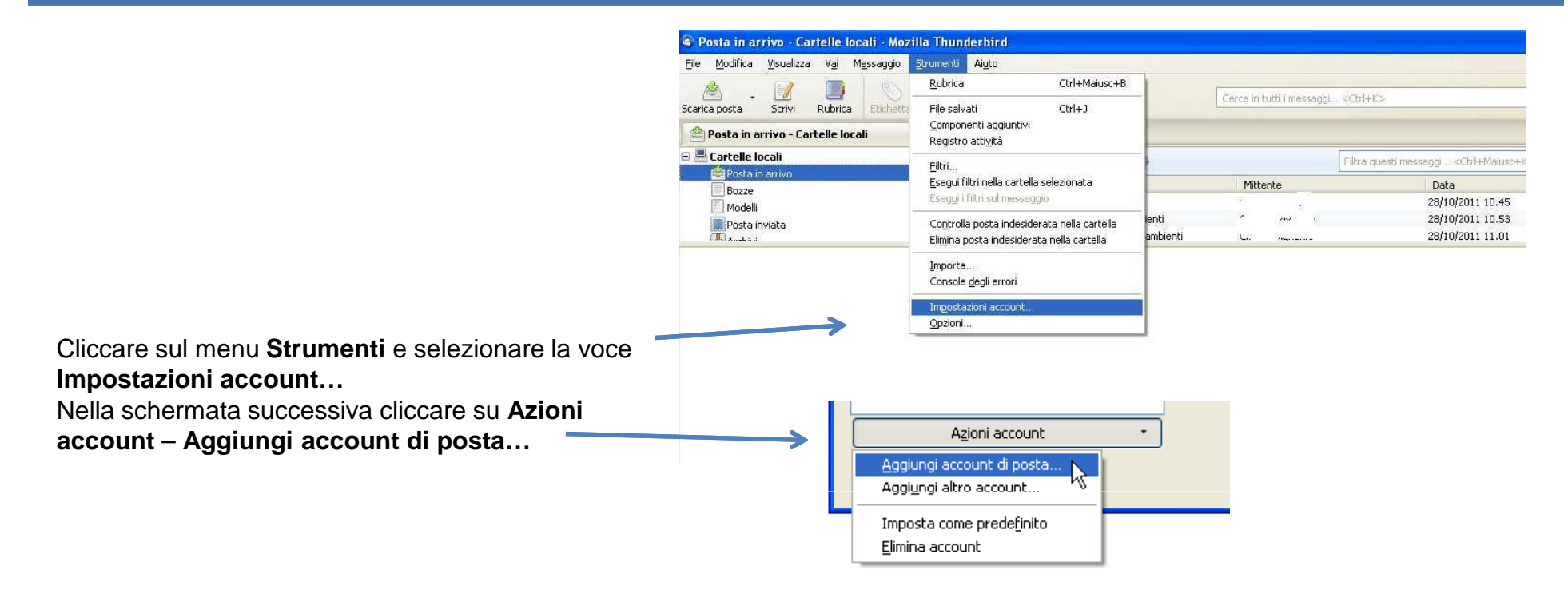

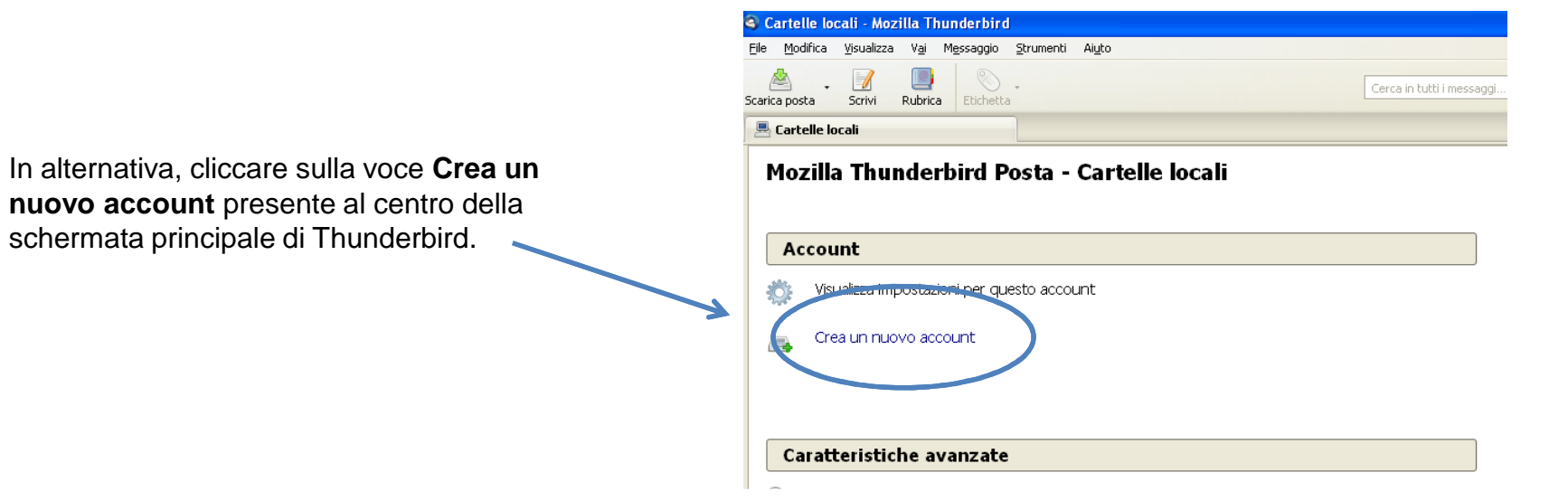

## Configurazione PEC su Mozilla Thunderbird – POP3

|                                                                                                    |                                                                                                    | Impostazione acco                                           |                                                                       |                      |         |
|----------------------------------------------------------------------------------------------------|----------------------------------------------------------------------------------------------------|-------------------------------------------------------------|-----------------------------------------------------------------------|----------------------|---------|
| Inserire:<br>• Nome: descrizione libera<br>• Indirizzo e-mail: il nome complet<br>Legalmail<br>• Password: la password della cas | o della casella<br>ella Legalmail                                                                                                    | <u>N</u> ome:<br>Indirizzo e-mail:<br>Password:             | Prova Legalmail<br>prova@legalmail.it<br>••••••<br>♥ Ricorda password | Nome da visualizzare | Annulla |
| Cliccare su <b>Configurazione manuale</b>                                                                                        | mpostazione account di p<br>Nome: Prova<br>Indirizzo e-mail: prova<br>Password:<br>♥ Ricerca in corso dei par<br>Ricerca in corso dei par | osta<br>Legalmail Nome da<br>@legalmail.it<br>orda password | a visualizzare<br>provando nomi di server co                          | mun                  |         |

| •                                                                                                    | mpostazione accou         | int di post                                                                       | a                         |     |   |                      |             |                  |       |  |
|----------------------------------------------------------------------------------------------------|---------------------------|-----------------------------------------------------------------------------------|---------------------------|-----|---|----------------------|-------------|------------------|-------|--|
| 1                                                                                                    | Nome da visualizzare      |                                                                                   |                           |     |   |                      |             |                  |       |  |
|                                                                                                    | Indirizzo e-mail:         | mail: prova@legalmail.it word:   Ricorda password                                 |                           |     |   |                      |             |                  |       |  |
|                                                                                                    | Password:                 |                                                                                   |                           |     |   |                      |             |                  |       |  |
|                                                                                                    |                           |                                                                                   |                           |     |   |                      |             |                  |       |  |
| Nella tendina <b>In entrata</b> selezionare: <b>POP3</b>                                               | 🥼 Mozilla Thund           | Mozilla Thunderbird non riesce a rilevare le impostazioni per l'account di posta. |                           |     |   |                      |             |                  |       |  |
| Inseme:<br>Nome server in entrate: <b>mbex cort logalmail it</b>                                       | In entrata: Po            | OP3 💌                                                                             | mbox.cert.legalmail.it    | 995 | ~ | SSL/TLS              | ~           | Password normale | ~     |  |
| Porta: 995                                                                                             | In uscita: SM             | MTP                                                                               | sendm.cert.legalmail.it 🔽 | 465 | ~ | SSL/TLS              | ~           | Password normale | ~     |  |
| Nome server in uscita: <b>sendm.cert.legalmail.it</b><br>Porta: <b>465</b> (in alternativa <b>25</b> ) | Nome utente:              | ~                                                                                 | M123A4                    |     |   |                      |             |                  |       |  |
|                                                                                                    | <b>_</b> onfigurazione av | vanzata                                                                           |                           |     |   | Ri <u>e</u> saminare | <u>[</u> re |                  | nulla |  |
| Nel campo Nome utente: va sempre                                                                       |                           |                                                                                   |                           |     |   |                      | 7           | v                |       |  |
| specificata la USERID fornita                                                                          |                           |                                                                                   |                           |     |   |                      |             |                  |       |  |
|                                                                                                    |                           |                                                                                   |                           |     |   |                      |             |                  |       |  |
|                                                                                                    |                           |                                                                                   | /                         |     |   |                      |             |                  |       |  |

Cliccare su Crea un account per completare la configurazione